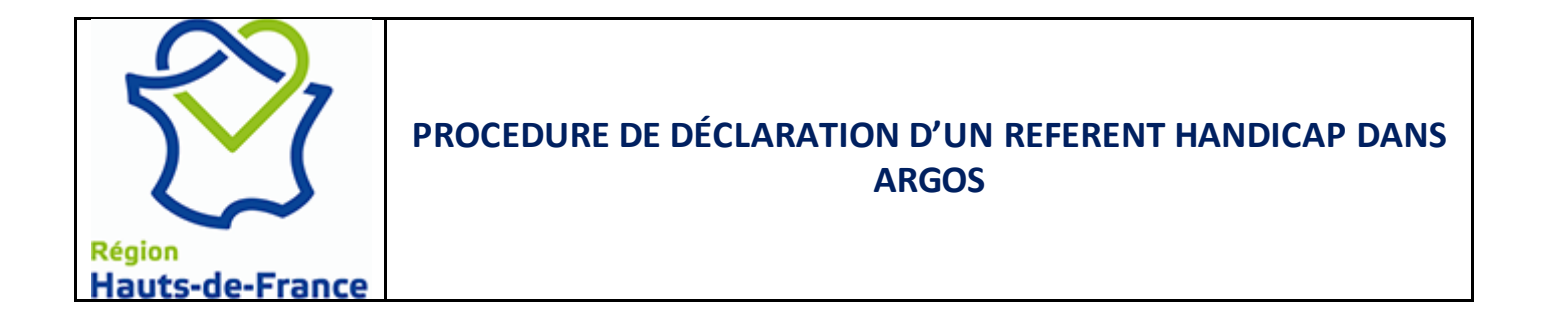

Conformément à l'article <u>3 DU CAHIER DES CLAUSES ADMINISTRATIVES PARTICULIÈRES</u> du marché qui vous lie à la Région, vous devez communiquer les coordonnées de votre délégué(e) à la protection des données (DPO/ DPD) ou à défaut, les éléments qui ont présidé à la décision de non-désignation, avant le début de la première action commandée par la Région

La procédure ci-dessous vous indique comment réaliser cette action.

<u>Programmes concernés</u> : « Se former pour un métier », « Se spécialiser pour un métier », « Se former pour créer ou reprendre une entreprise », « parcours intégré »

Se positionner sur « Ma fiche » dans le menu.

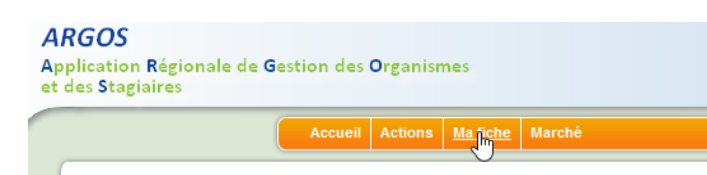

Vous arrivez alors sur la fiche de votre organisme de formation qui contient vos informations

|                                       | Accueil Actio                                                                                                    | ns Ma fich   | e Marché       |                           |                |                 |                |  |
|---------------------------------------|----------------------------------------------------------------------------------------------------|--------------|----------------|---------------------------|----------------|-----------------|----------------|--|
| /ous êtes ici : <u>Consultation</u> » |                                                                                                    |              |                |                           |                |                 | Argos v3.17.7  |  |
|                                       |                                                                                                    |              |                |                           |                |                 |                |  |
|                                       | _                                                                                                    |              |                |                           |                |                 |                |  |
|                                       | A0006                                                                                                    | ORGAN        | ISME FORM      | ATION - A0006             |                |                 |                |  |
| Centres de formation                  |                                                                                                    |              |                |                           |                |                 |                |  |
| Groupements                           | Raison Social                                                                                                    | e:           | Orgar          | isme de formation siège   |                |                 |                |  |
| Groupements                           |                                                                                                    |              |                |                           |                |                 |                |  |
|                                       | Adresse :                                                                                                    |              | 1              |                           |                |                 |                |  |
|                                       | Adresse:                                                                                                    |              | 4 rue          | des bois                  |                |                 |                |  |
|                                       |                                                                                                    |              | 5900           | ) LILLE                   |                |                 |                |  |
|                                       |                                                                                                    |              | cedex          | 02                        |                |                 |                |  |
|                                       | Informations :                                                                                                    |              |                |                           |                |                 |                |  |
|                                       | Statut :                                                                                                    |              | Asso           | ciation Loi 1901 / Privé  |                |                 |                |  |
|                                       | Forme juridiqu                                                                                                    | 1e :         |                |                           |                |                 |                |  |
|                                       | Siret :<br>Code APE :<br>Tiers :<br>Classification :<br>Assujetti à la TVA :<br>Numéro de déclaration d'activité :<br>Date de déclaration d'activité :<br>Effectif : |              | 1987           | 543204321                 |                |                 |                |  |
|                                       |                                                                                                    |              | 8559/          | A                         |                |                 |                |  |
|                                       |                                                                                                    |              | 279            | in an a bud and burnels   |                |                 |                |  |
|                                       |                                                                                                    |              | Orgar          | lismes a but non lucratif |                |                 |                |  |
|                                       |                                                                                                    |              | ctivité : 3159 | 123459                    |                |                 |                |  |
|                                       |                                                                                                    |              | té : 20/12     | 20/12/1983<br>17          |                |                 |                |  |
|                                       |                                                                                                    |              | 17             |                           |                |                 |                |  |
|                                       | Contact :                                                                                                    |              |                |                           |                |                 |                |  |
|                                       | Tél :                                                                                                    |              | 03.12          | .34.56.78                 |                |                 |                |  |
|                                       | Mail :                                                                                                    |              | 176@           | email.fr                  |                |                 |                |  |
|                                       | Fax:                                                                                                    |              | 03.12          | .34.56.99                 |                |                 |                |  |
|                                       | Site web :                                                                                                    |              | www.           | site-internet.fr          |                |                 |                |  |
|                                       |                                                                                                    |              |                | Édito                     |                |                 |                |  |
|                                       |                                                                                                    |              |                | Luite                     |                |                 |                |  |
| Γ                                     | Coordonnées de                                                                                                    | es référents | :              |                           |                |                 |                |  |
|                                       |                                                                                                    |              |                |                           |                |                 |                |  |
|                                       | Civilité +                                                                                                    | Nom +        | Prénom 🛊       | Fonction +                | Tél ¢          | Email 🛊         | Type ¢         |  |
|                                       | MME                                                                                                    | BBAM         | Véronique      | Responsable de centre     | 03.12.34.56.78 | 177181@email.fr | Référent légal |  |

Vous retrouverez dans cet écran les coordonnées des référents. Cliquez sur éditer pour ajouter les coordonnées du référent.

Placez-vous sur les « coordonnées des référents » puis cliquez sur « ajouter un référent ».

| C | oordonnées d | les référen | ts :      |                       |                |                 |                |   |   |
|---|--------------|-------------|-----------|-----------------------|----------------|-----------------|----------------|---|---|
|   |              |             |           |                       |                |                 |                |   |   |
|   | Civilité 💠   | Nom 🕈       | Prénom 🛊  | Fonction +            | Tél 🛊          | Email 🕈         | Type 💠         |   |   |
|   | MME          | BBAM        | Véronique | Responsable de centre | 03.12.34.56.78 | 177181@email.fr | Référent légal | 1 | Û |
|   |              |             |           |                       |                |                 |                |   |   |

Ajouter un référent

#### Choisissez alors sa civilité, son nom, prénom.

| Ajouter un référent : |                     |
|-----------------------|---------------------|
| Civilité :*           | - Vis               |
| Nom :*                |                     |
| Prénom :*             |                     |
| Fonction :*           | v                   |
| Tél :*                |                     |
| Email :*              |                     |
| Type :*               | ↓ v                 |
|                       | Annuler Enregistrer |

### Pour la fonction choisissez « Référent handicap ».

| Fonction **             |                                       | ~ |     |
|-------------------------|---------------------------------------|---|-----|
|                         | กรรเรเลทเ-ย นยามายนเบท                |   |     |
| Tél :★                  | Conseiller-ère formation              |   |     |
|                         | Coordonnateur-trice                   |   |     |
| Email :*                | Délégué-e                             |   |     |
| Type :*                 | Délégué-e à la protection des données |   |     |
| 21                      | Directeur-trice                       |   |     |
|                         | Formateur-trice                       |   | Ann |
|                         | Gérant-e                              |   |     |
| Coordonnées bancaires : | Ordonnateur-trice                     |   |     |
|                         | Président-e                           |   |     |
|                         | Professeur                            |   |     |
|                         | Proviseur                             |   | 2   |
|                         | Référent handicap                     |   | 2   |
|                         | Déférent a informatique               |   | 1   |

Remplissez ensuite son numéro de téléphone et son e-mail.

Enfin, pour le type mettez DPD.

| Туре : *                |         | ~ |
|-------------------------|---------|---|
|                         | DPD     |   |
|                         | IREGION |   |
| Coordonnées bancaires : | RARGOS  |   |
|                         | RHAND   |   |

# Enfin, cliquez sur « enregistrer » pour sauvegarder.

| Ajouter un référent : |                                   |
|-----------------------|-----------------------------------|
| Civilité :*           | Mme 🗸                             |
| Nom :*                | DO                                |
| Prénom : *            | Isabelle                          |
| Fonction :*           | Référent handicap v               |
| Tél :*                | 0303030303                        |
| Email :*              | isabelle@organismedeformation.com |
| Type :★               | RHAND V                           |
|                       | Annuler Enregistrer               |

# Votre responsable de données est ainsi intégré(e) dans Argos

#### Coordonnées des référents :

| Civilité 🗧 | Nom 🗧 | Prénom 🛊  | Fonction +                                  | Tél 🕈          | Email 🗧                           | Type 💠                           |   |   |
|------------|-------|-----------|---------------------------------------------|----------------|-----------------------------------|----------------------------------|---|---|
| MME        | BBAM  | Véronique | Responsable de<br>centre                    | 03.12.34.56.78 | 177181@email.fr                   | Référent légal                   | 1 | Û |
| М          | DO    | Laurent   | Délégué-e à la<br>protection des<br>données | 03.03.03.03.03 | laurent@organismedeformation.com  | Délégué<br>Protection<br>Données | 2 | Ŵ |
| MME        | DO    | Isabelle  | Référent handicap                           | 03.03.03.03.03 | isabelle@organismedeformation.com | Référent<br>handicap             | 1 | Ĵ |